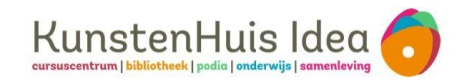

## 1

## Leen nu op uitleenstation met je smartphone

Maak je account aan bij ELSA en koppel daarna je bibliotheekpas

Ga naar elsa-app.nl of scan de QR-code Elsa-account aanmaken: Kies voor **maak een account aan** 

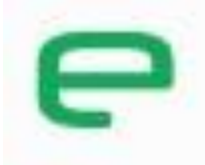

Inloggen bij ELSA

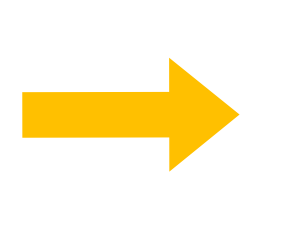

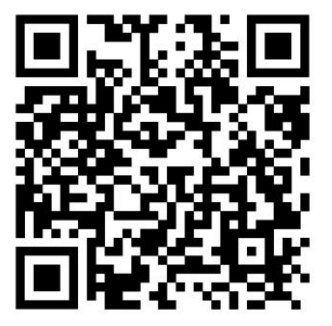

- Kies een gebruikersnaam Gebruik geen spaties en leestekens

Р

- Voer optioneel je mailadres in Hierbij dien je eerst je e-mailadres nog te verifiëren via de mail
- Kies je eigen wachtwoord en vink akkoord aan voor de voorwaarden en klik op Maak account
- Je Elsa-account is nu aangemaakt

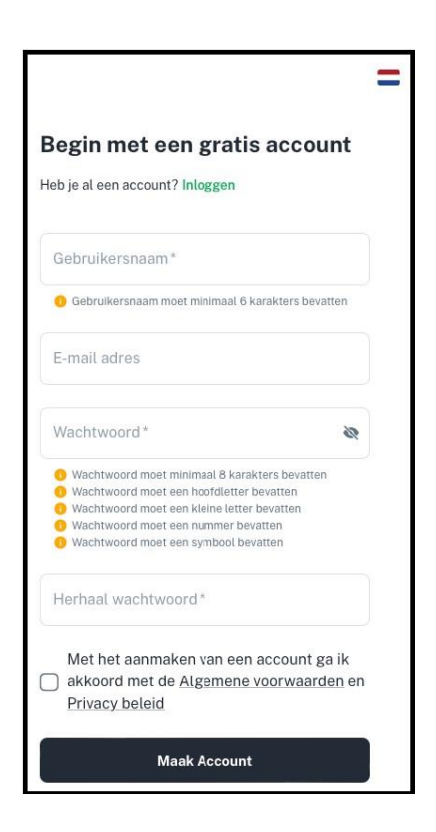

## Koppel eenmalig je bibliotheekpas (kaart) aan je Elsaaccount

- Selecteer je bibliotheek vestiging: Bibliotheek Idea
- Kies een naam voor je kaart
- Typ het lenernummer in van je bibliotheekpas
- Voer nu de pincode in. Dit is de geboortedag en maand van de pashouder (ddmm).

Je bibliotheekpas is nu gekoppeld aan je Elsaaccount.

 Voeg eventuele andere passen toe: klik onderaan je scherm op Kaarten en klik op + rechtsboven in het scherm.

Vul de gevraagde gegevens in en voeg de kaart toe.

| 08:50              |   | .11 🗢 96        |
|--------------------|---|-----------------|
| C                  | = | 19. <b>(A</b> ) |
| Nieuwe kaart       |   |                 |
| Profiel            |   |                 |
| Organisatie        |   |                 |
| Bibliotheek Idea   |   | ~               |
| Kaart naam         |   |                 |
| Lenersnummer       |   |                 |
| Wachtwoord         |   |                 |
| Herhaal wachtwoord |   |                 |
| Favoriet           |   |                 |
| A Home 🖹 Kaarten   | В | estanden        |

## Je kunt nu beginnen: Ga naar het uitleenstation:

- Kies voor Lenen/verlengen/mijn menu/betalen en scan de QR-code met je camera: Geef eenmalig toegang tot je camera.
  (Log eventueel in met je Elsa-account) en kies je kaart en klik op gebruik kaart
- Je kunt nu je materialen uitlenen